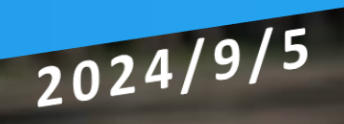

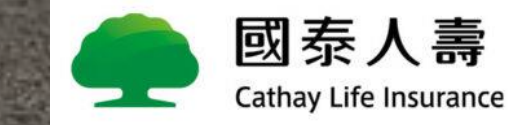

FitBack健康吧開通流程

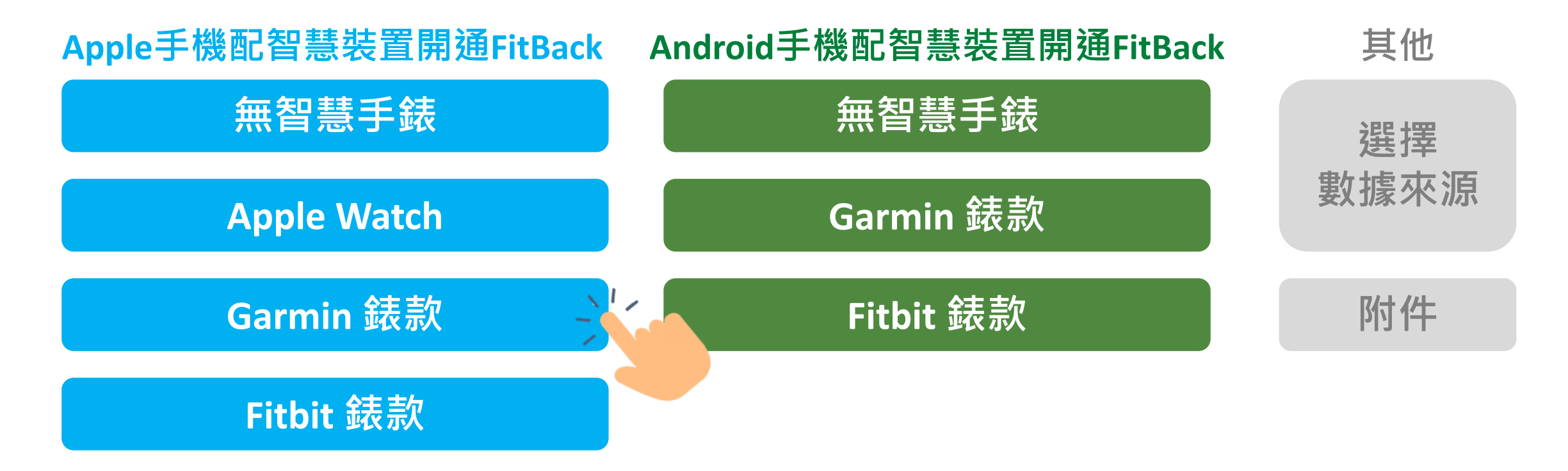

▲「FitBack健康吧」目前串接Apple Watch、Fitbit、Garmin資料穩定性較高,其他廠牌之穿戴裝置或手錶,因其他廠牌之穿戴裝置或手錶未與FitBack合作,因此無法連動數據至「FitBack健康吧」,「FitBack健康吧」數據接收仍以「iOS健康/Google Fit」之數據為準。

▲ 小米手錶/手環:官方未授權第三方平台讀取小米運動健康 App 數據·因此無法連動數據至「FitBack健康吧」·「FitBack健康吧」數據接收仍以「iOS健康/Google Fit」之數據為準。

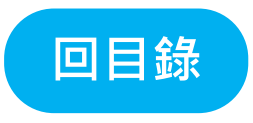

## Apple手機

## 無智慧手錶開通FitBack健康吧

## Apple手機 - 確認健康 App健康數據

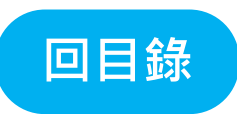

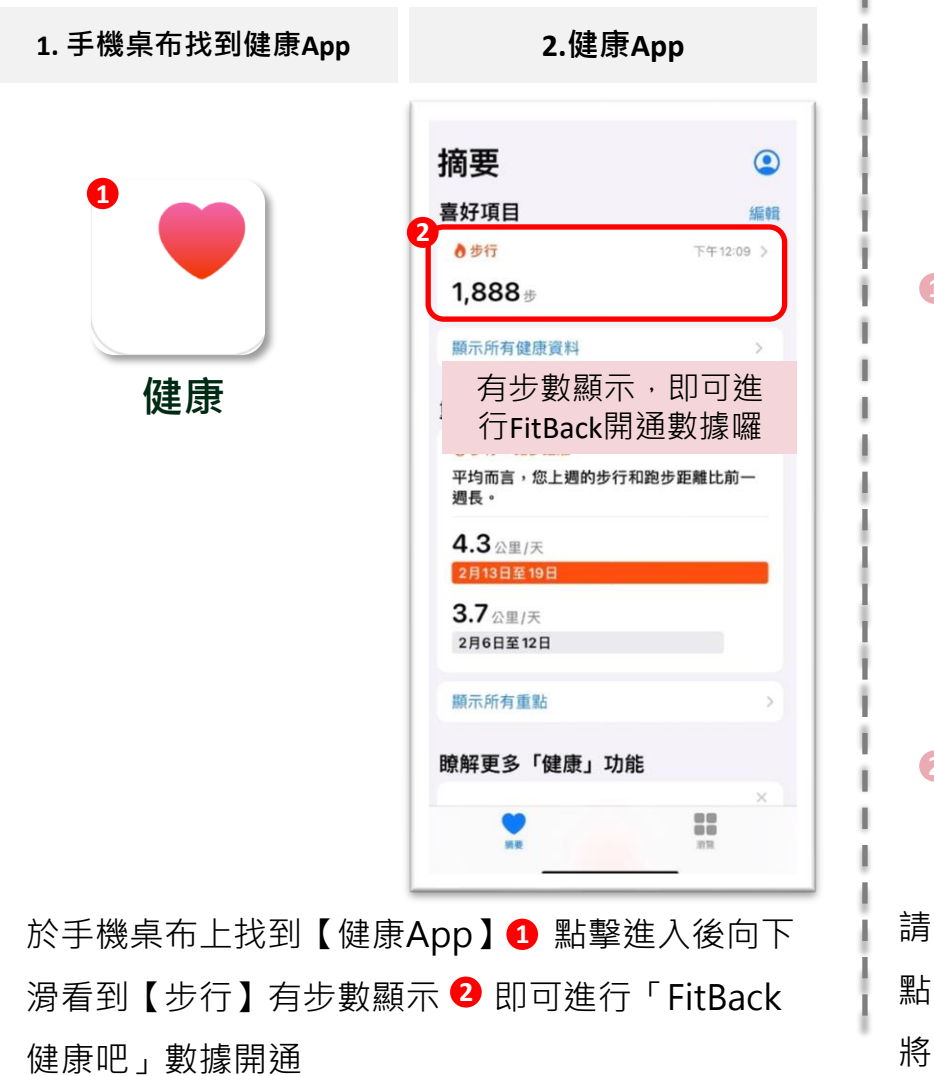

| SOS緊急服務     >       暴露通知     >       電池     >       隠私權     >       淀< 隨私權     > |          |
|----------------------------------------------------------------------------------|----------|
| 暴露通知     >       電池     >       隠私權     >       設定     隱私權                       |          |
| 電池     >       隠私權     >       定     隱私權                                         |          |
| 隱私權<br>定<br><b>陽私權</b>                                                           |          |
| 定 隱私權                                                                            |          |
| 定 隱私權                                                                            |          |
|                                                                                  |          |
| · 語音辨識 《隱私權 動作與健身                                                                |          |
| 相機     「動作與健身」可讓App取用身體動作、步数、能槽     如何可能用す。                                      | で 懐梯段 数和 |
| ● 健康 3) DECRIPTION APPLY * ● 健康                                                  | -        |
| <b>一</b> 研究感測器與使用狀況資料                                                            |          |
| 台 HomeKit                                                                        |          |
| 「」 媒體與 Apple Music                                                               |          |
|                                                                                  |          |
| 檔案和檔案夾 >                                                                         |          |

請至【設定】點擊【隱私權】 1 點擊【動作與健身】 2 將【體能追蹤】與【健康】開啟 3 即有數據

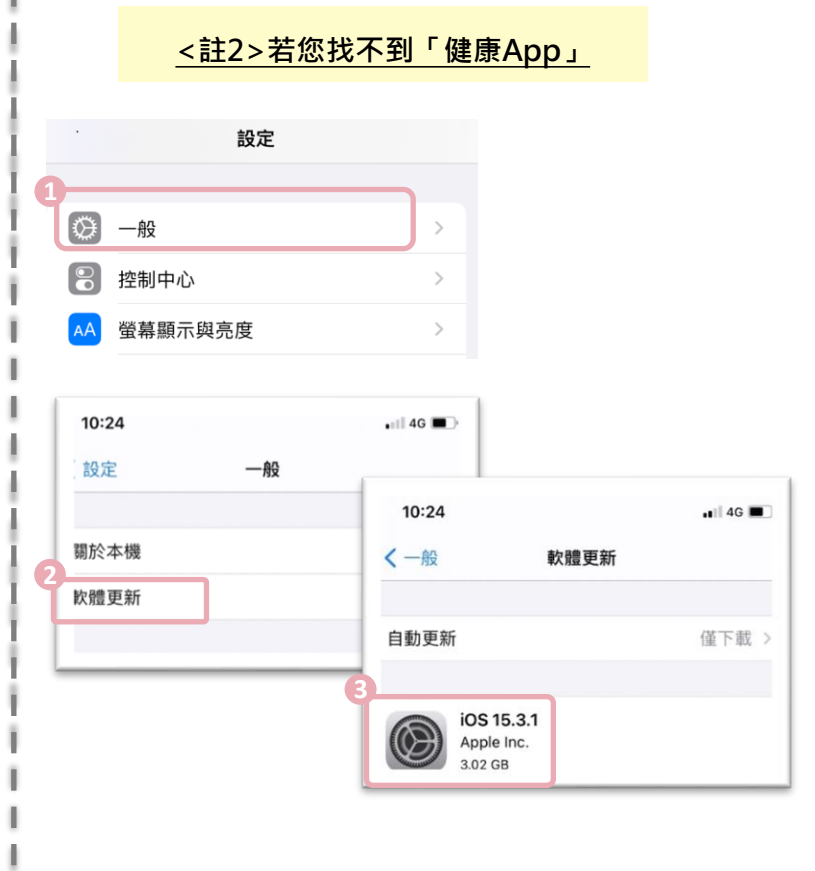

請至【設定】點擊【一般】 1 點擊【軟體更新】 2

確認手機iOS版本為11以上③才會有健康App

## Apple手機 - 無智慧手錶 開通FitBack健康吧

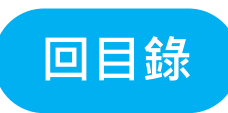

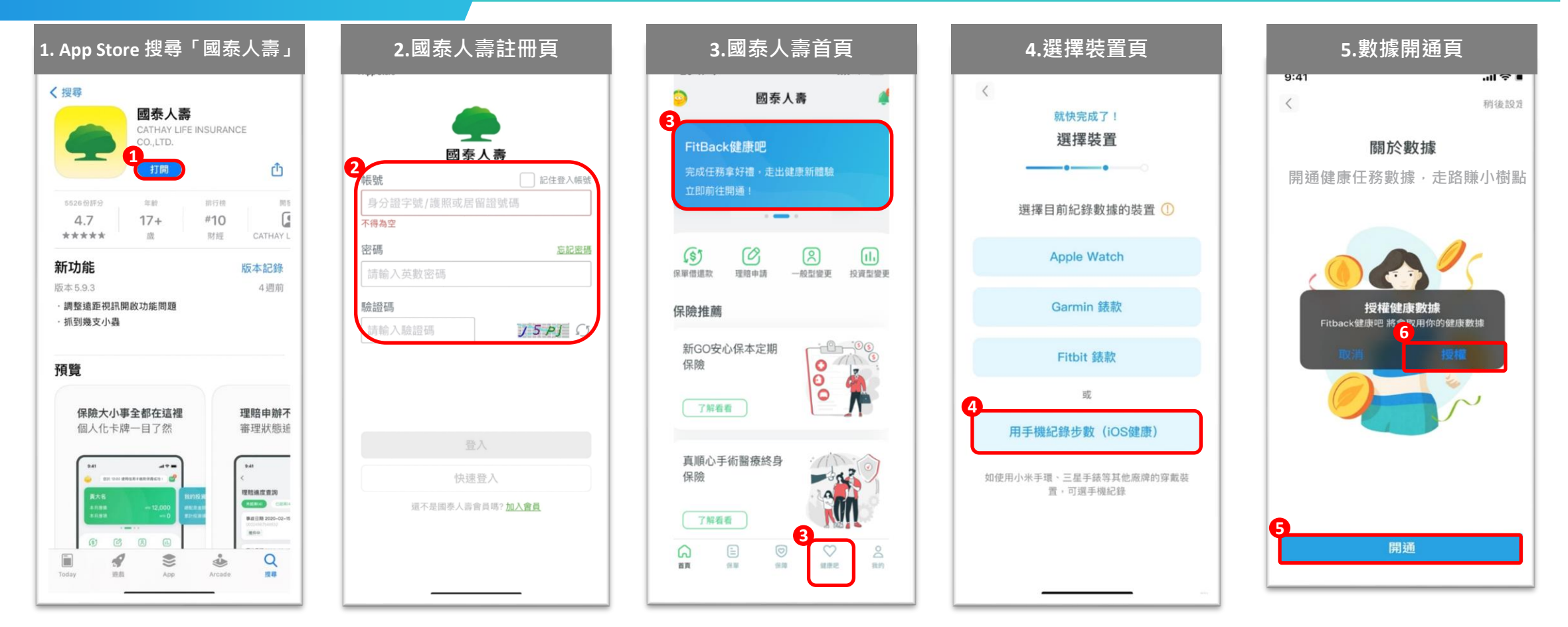

1.2. 於App Store搜尋「國泰人壽」完成App【下載與安裝】①,並完成「國泰人壽」會員【註冊】2

- 3. 登入「國泰人壽」App首頁·點選下方【健康吧】或【上方牌卡】 3 進入「FitBack健康吧」開通流程
- 4. 於選擇裝置頁面中,點選【用手機紀錄步數(iOS健康)】 ④
- 5. 進入數據開通頁,點選【開通】
   ●,並點選健康數據【授權】

## Apple手機 - 無智慧手錶 開通FitBack健康吧

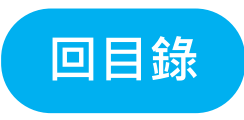

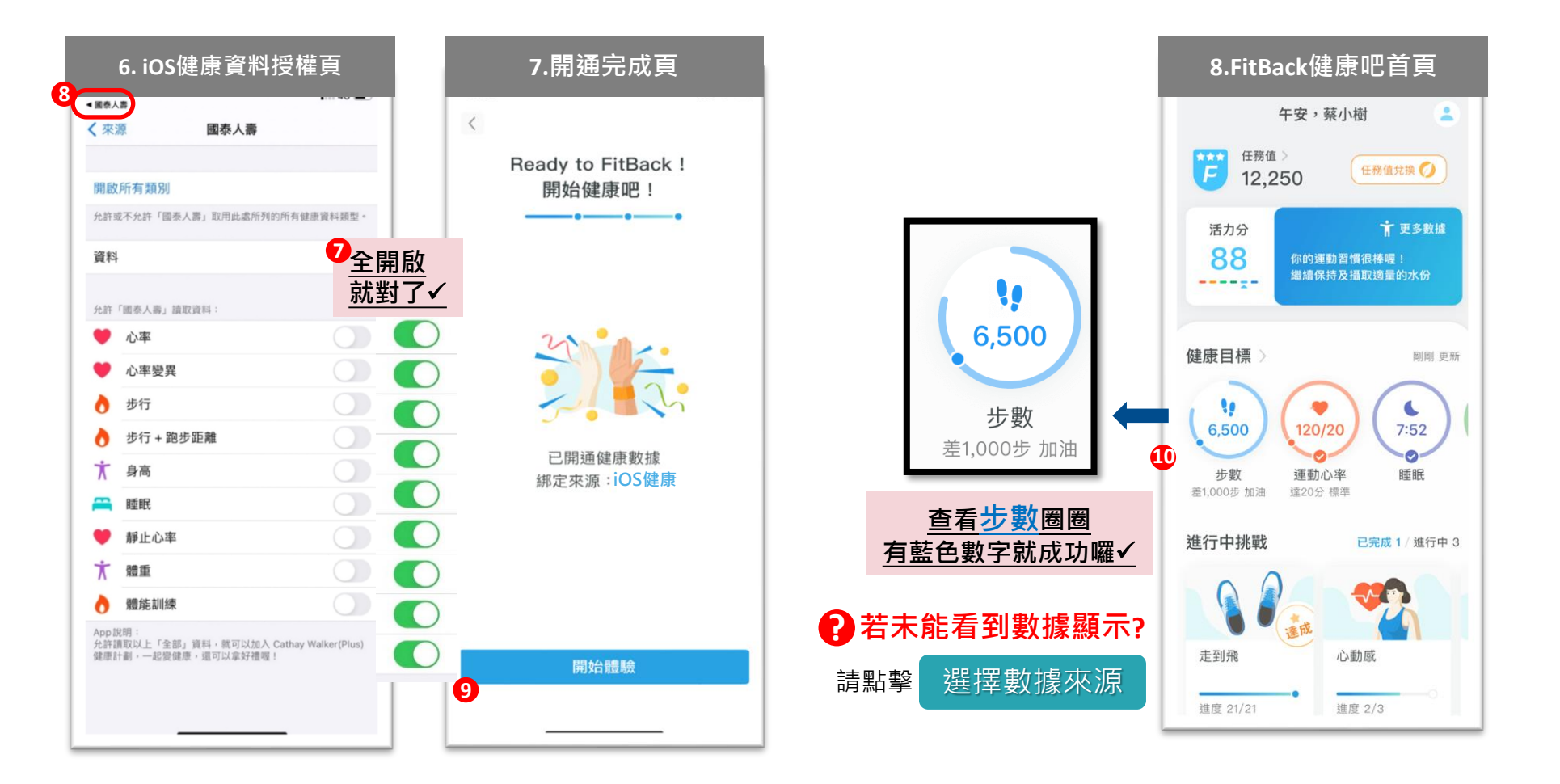

6. 進入【iOS健康】健康資料授權頁,允許開啟國泰人壽讀取全部資料 ♥後滑掉【iOS健康】或點選返回「國泰人壽」⑧ 進入「FitBack健康吧」
7.8. 點選【開啟體驗】⑨ 進入「FitBack健康吧」首頁,查看步數圈圈 ⑩有藍色數字就完成囉!

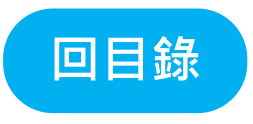

# Apple手機

## Apple Watch開通FitBack健康吧

7

#### Apple手機 - 確認健康 App健康數據

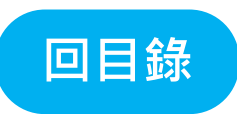

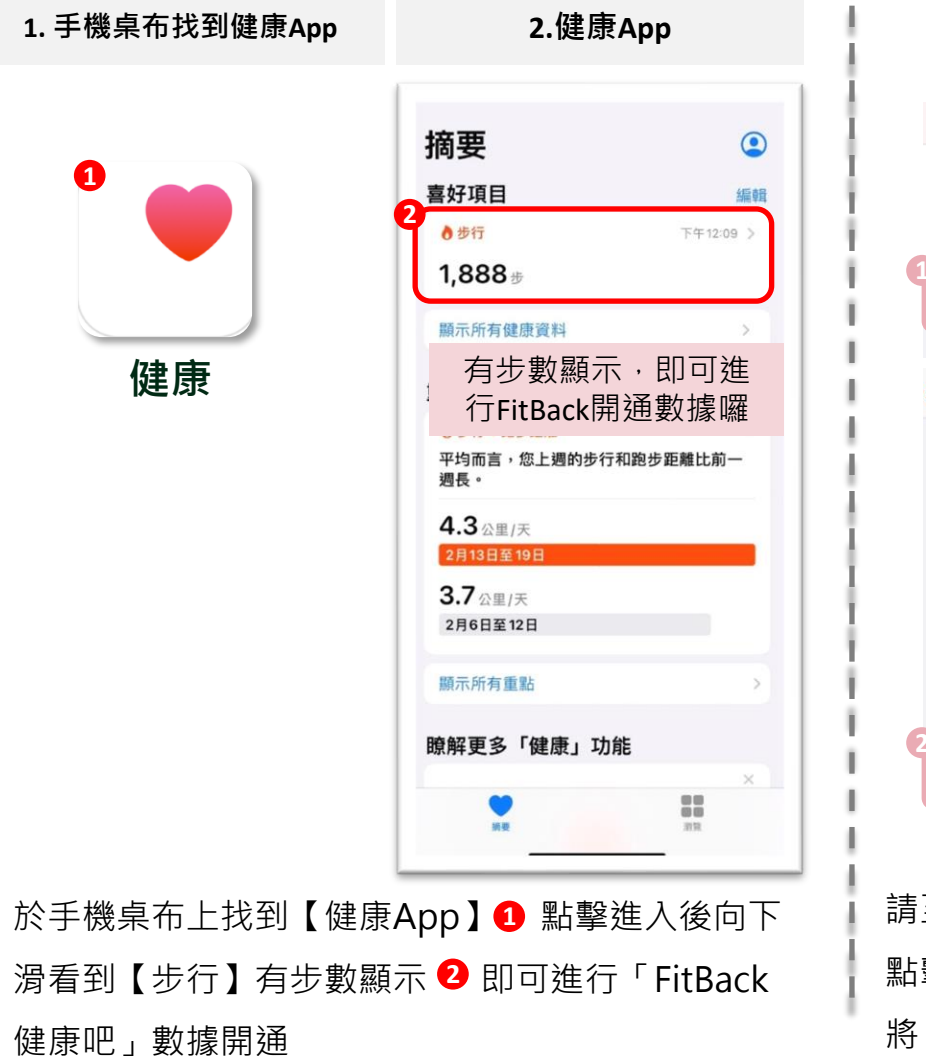

#### <註1>若您「健康App」沒有健康數據 設定 SOS緊急服務 SOS 暴露通知 電池 🕛 隱私權 く設定 隱私權 く隠私權 動作與健身 -dilde-語音辨識 ◎ 相機 「動作與健身」可讓App取用身體動作、步數、爬樓梯段數和其 他展測器資料。 ♥ 健康 體能追蹤 研究感測器與使用狀況資料 🙆 小米運動 1 HomeKit ♥ 健康 媒體與 Apple Music hahago 📄 檔案和檔案夾 動作與健身

請至【設定】點擊【隱私權】 1 點擊【動作與健身】 2 將【體能追蹤】與【健康】開啟 3 即有數據

| ◎ 一般       | >         |       |
|------------|-----------|-------|
| ? 控制中心     | >         |       |
| AA 螢幕顯示與亮度 | >         |       |
|            |           |       |
| 10:24      | • 11 4G • |       |
|            | 10:24     | 📲 4G  |
| 關於本機       | く一般 軟體更新  | ł     |
| 軟體更新       |           |       |
|            | 自動更新      | 僅下載 > |
|            |           |       |

請至【設定】點擊【一般】 1 點擊【軟體更新】 2

確認手機iOS版本為11以上③才會有健康App

## Apple手機 - Apple Watch 開通FitBack健康吧

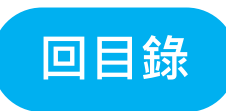

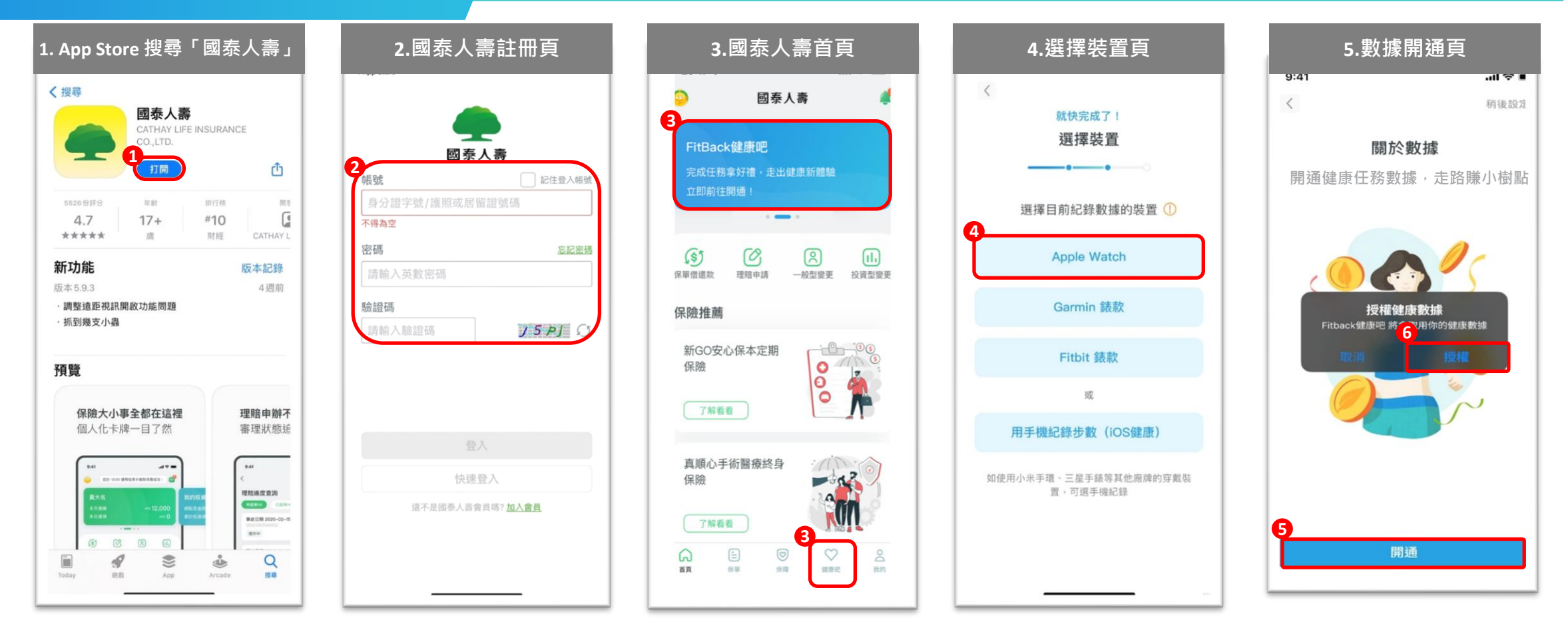

1.2. 於App Store搜尋「國泰人壽」完成App【下載與安裝】①,並完成「國泰人壽」會員【註冊】2

- 3. 登入「國泰人壽」App首頁,點選下方【健康吧】或【上方牌卡】 3 進入「FitBack健康吧」開通流程
- 4. 於選擇裝置頁面中,點選【 Apple Watch 】 ④
- 5. 進入數據開通頁,點選【開通】 **5**,並點選健康數據【授權】 **6**

#### Apple手機 - Apple Watch 開通FitBack健康吧

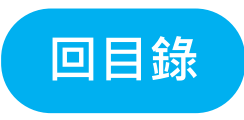

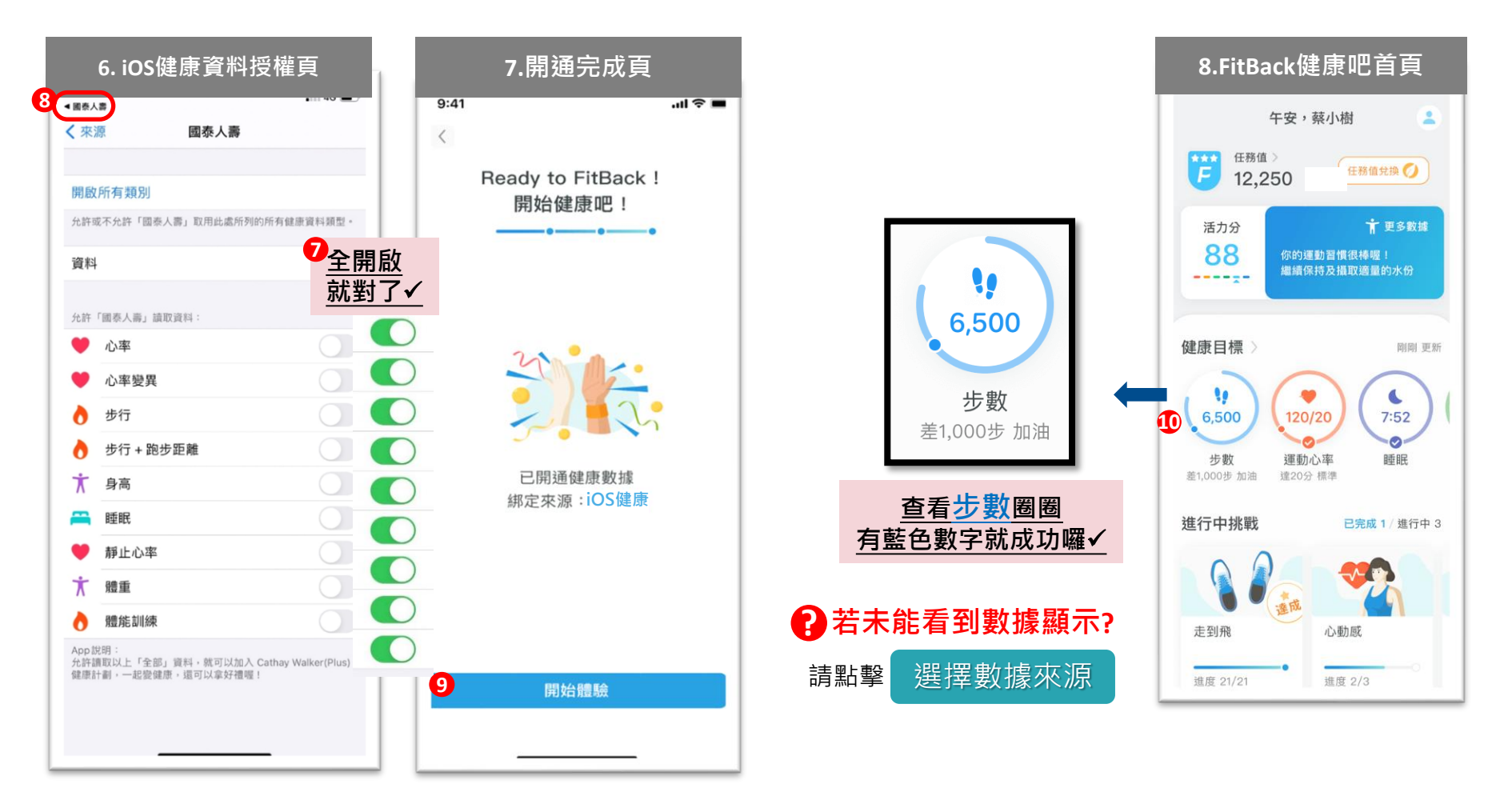

6. 進入【iOS健康】健康資料授權頁,允許開啟國泰人壽讀取全部資料 ⑦ 後滑掉【iOS健康】或點選返回「國泰人壽」⑧ 進入「FitBack健康吧」
7.8. 點選【開啟體驗】⑨ 進入「FitBack健康吧」首頁,查看步數圈圈 ❶ 有藍色數字就完成囉!

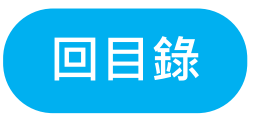

# Apple手機

## Garmin錶款開通FitBack健康吧流程

## Apple手機 – 註冊 Garmin Connect App

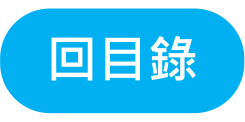

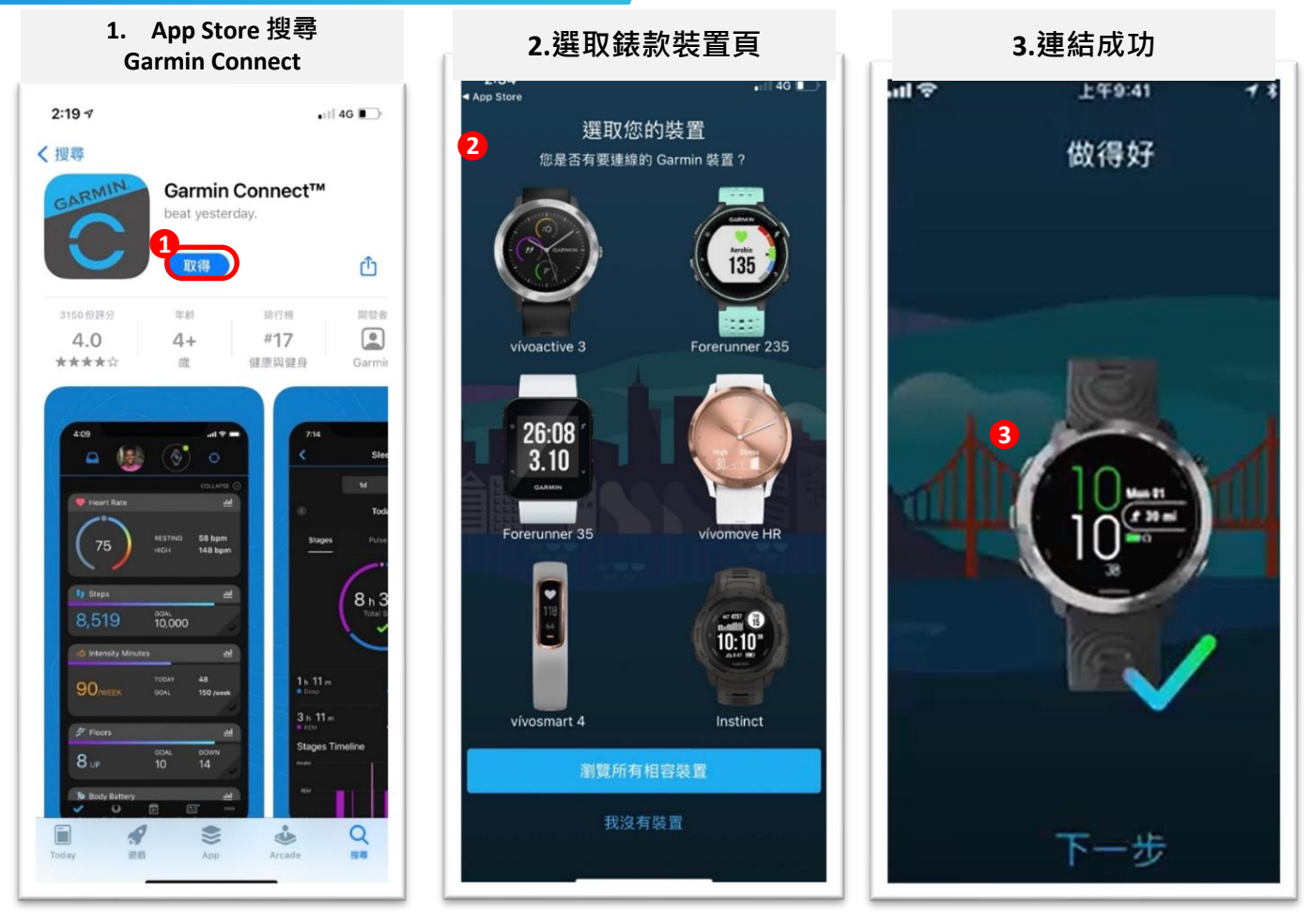

於App Store搜尋「Garmin Connect」完成App【下載與安裝】並完成【會員註冊】
 2.3. 登入「Garmin Connect」 選擇連結的【Gamin錶款】
 完成裝置綁定 3

## Apple手機 – Garmin錶款 開通FitBack健康吧

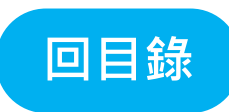

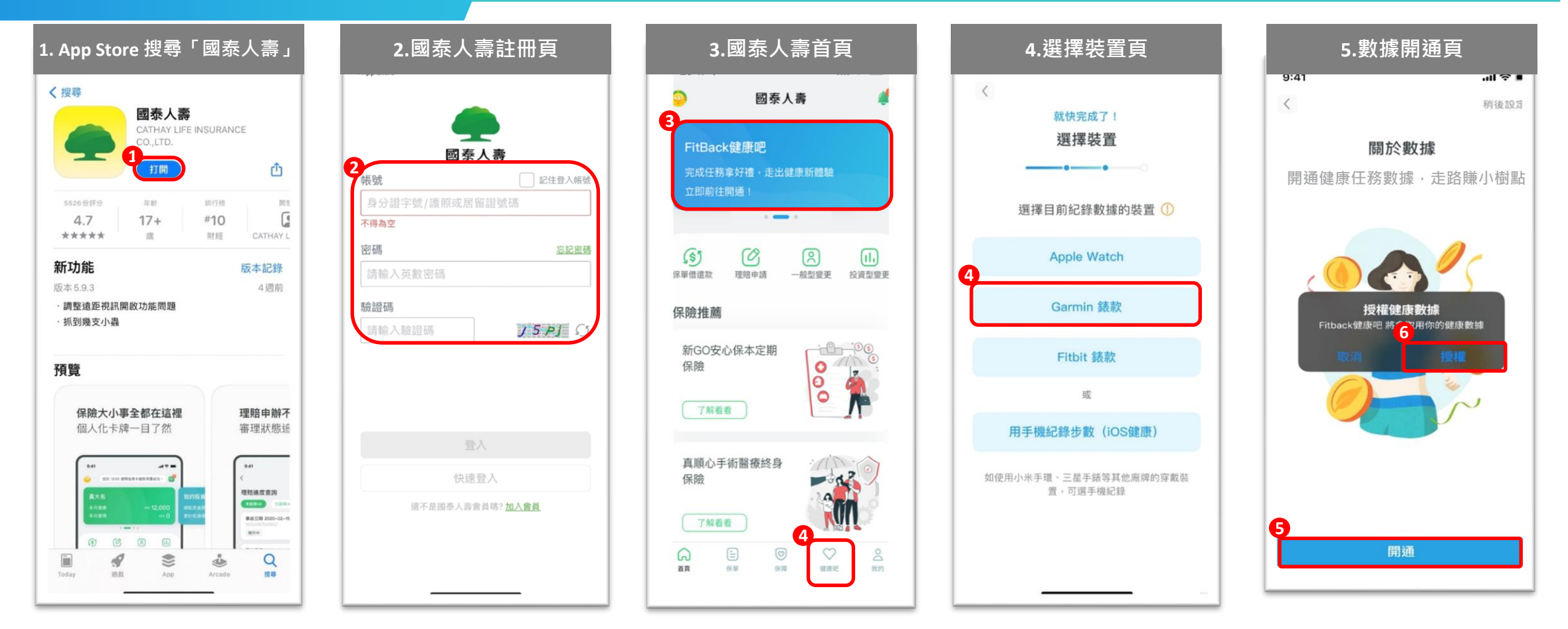

1.2. 於App Store搜尋「國泰人壽」完成App【下載與安裝】①,並完成「國泰人壽」會員【註冊】2

- 3. 登入「國泰人壽」App首頁,點選下方【健康吧】或【上方牌卡】進入「FitBack健康吧」開通流程 63
- 4. 於選擇裝置頁面中,點選【Garmin錶款】
- 進入數據開通頁,點選【開通】
   ●,並點選健康數據【授權】

## Apple手機 – Garmin錶款 開通FitBack健康吧

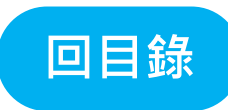

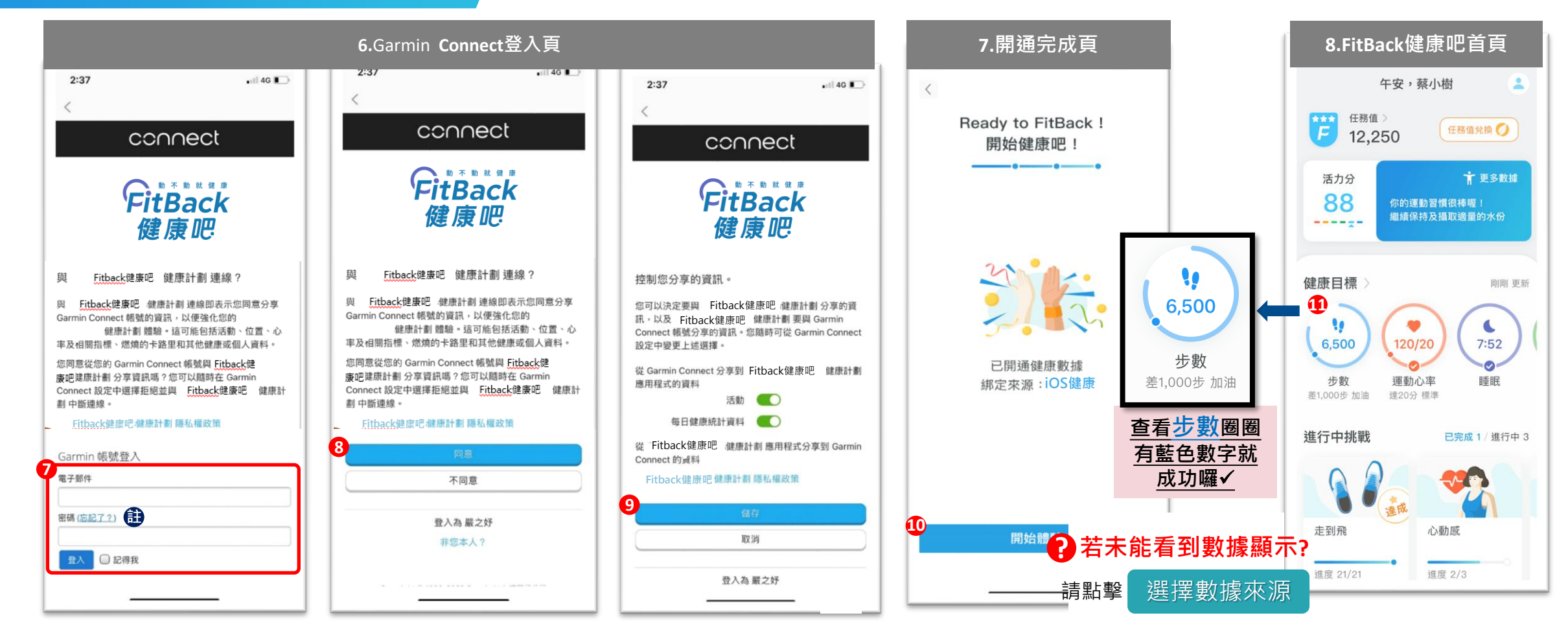

6.7. 進入「Garmin Connect」登入頁,填寫【Garmin Connect 帳號密碼】⑦ 同意FitBack健康吧【連線】Garmin Connect帳號 ⑧ 並按【儲存】⑨ 註:若忘記Garmin Connect帳號密碼,只要按【忘記了?】 ● 並填寫您的電子信箱,系統將會把最新密碼寄至您的信箱

8. 返回國泰人壽點選【開啟體驗】 🤨 進入「FitBack健康吧」首頁,查看步數圈圈 ❶ 有藍色數字就完成囉!

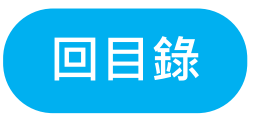

# Apple手機

## Fitbit錶款開通FitBack健康吧流程

## Apple手機 - 註冊Fitbit App

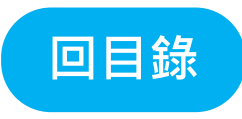

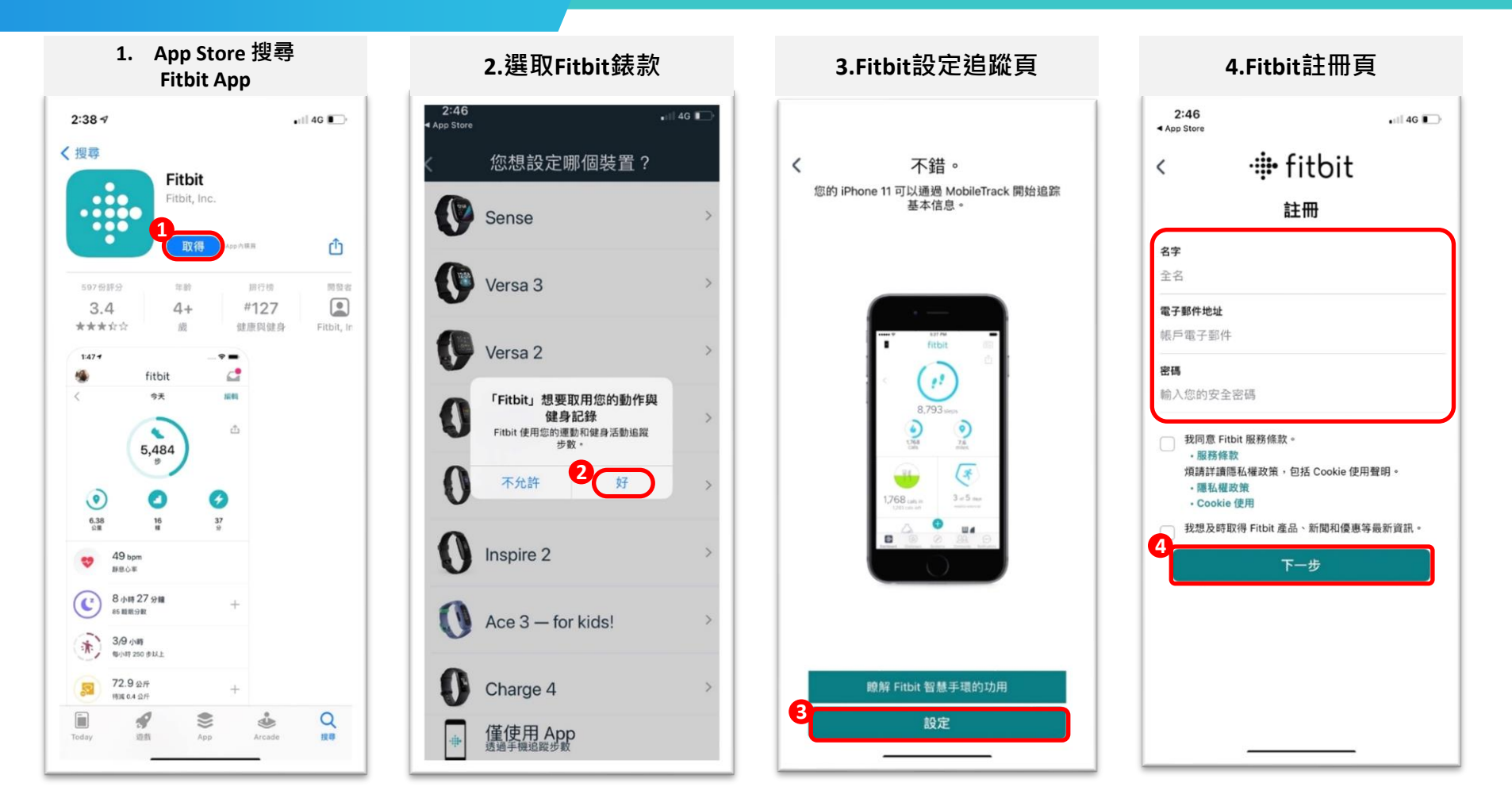

- 1. 於App Store搜尋「Fitbit」完成App【下載與安裝】1
- 2. 進入 Fitbit選取自己購買的錶款,點擊【好】 2 並進行裝置綁定
- 3.4 點擊【設定】3 進行【註冊會員】完成後點擊【下一步】4

## Apple手機 - Fitbit錶款 開通FitBack健康吧

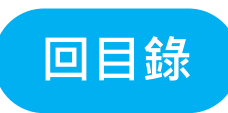

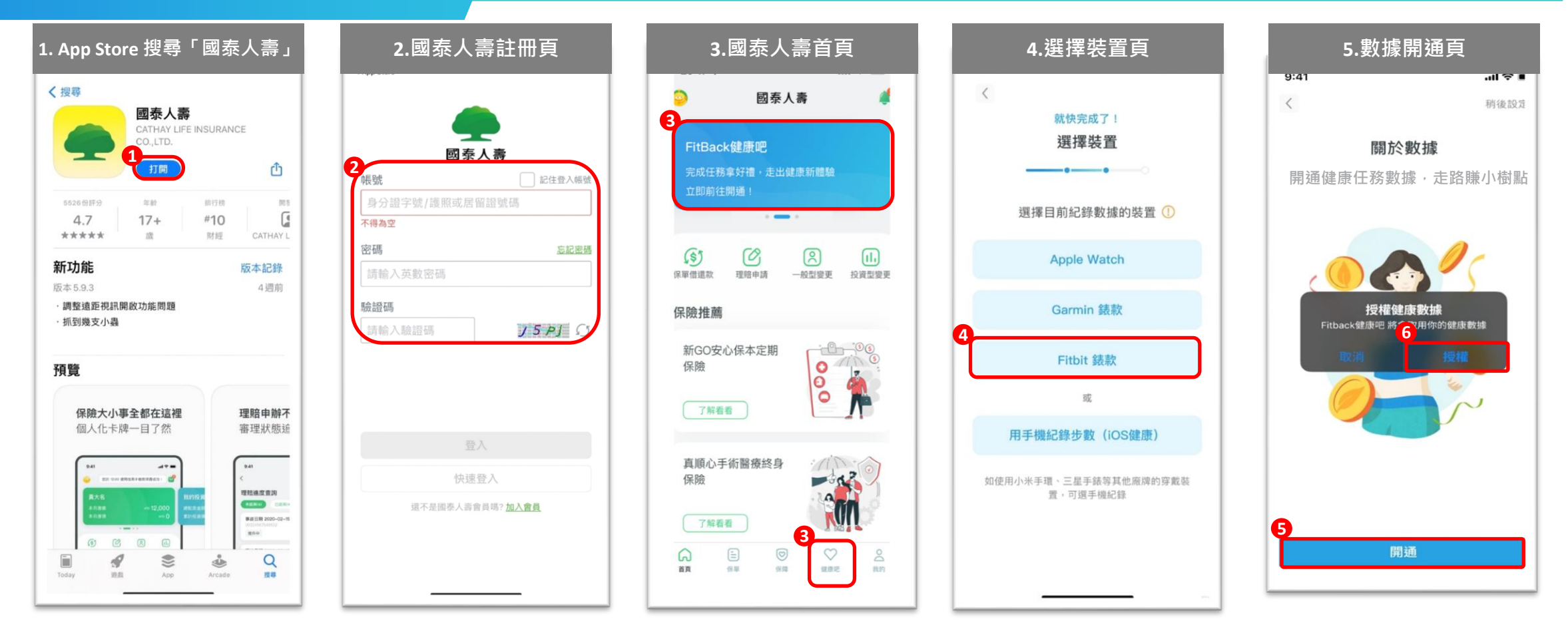

1.2. 於App Store搜尋「國泰人壽」完成App【下載與安裝】① ,並完成「國泰人壽」會員【註冊】2

- 3. 登入「國泰人壽」App首頁,點選下方【健康吧】或【上方牌卡】進入「FitBack健康吧」開通流程 3
- 4. 於選擇裝置頁面中,點選【Fitbit錶款】
- 5. 進入數據開通頁,點選【開通】 **5**,並點選健康數據【授權】 **6**

## Apple手機 - Fitbit錶款 開通FitBack健康吧

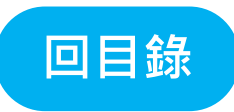

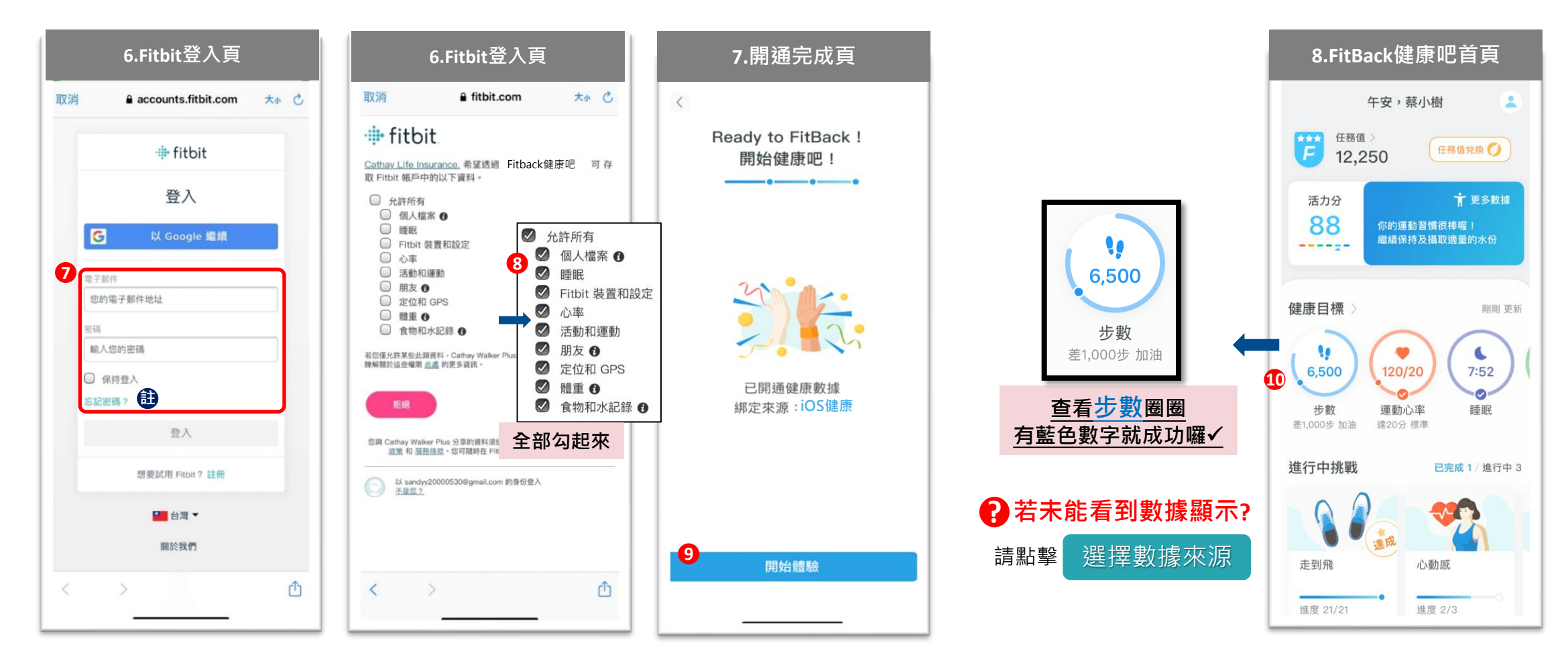

6. 進入「Fitbit」登入頁,填寫【Fitbit帳號密碼】 ⑦ 允許FitBack健康吧【存取所有數據】 ⑧ 返回國泰人壽App

7.8. 點選【開啟體驗】 ⑨ 進入「FitBack健康吧」首頁,查看步數圈圈 ⑩ 有藍色數字就完成囉!

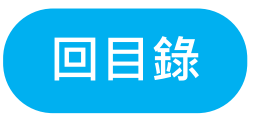

## Android 手機

## 無智慧手錶開通FitBack健康吧

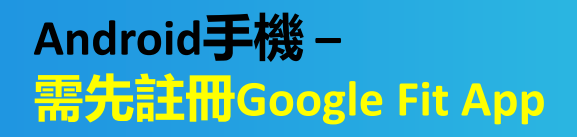

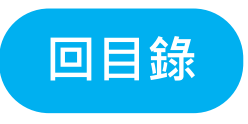

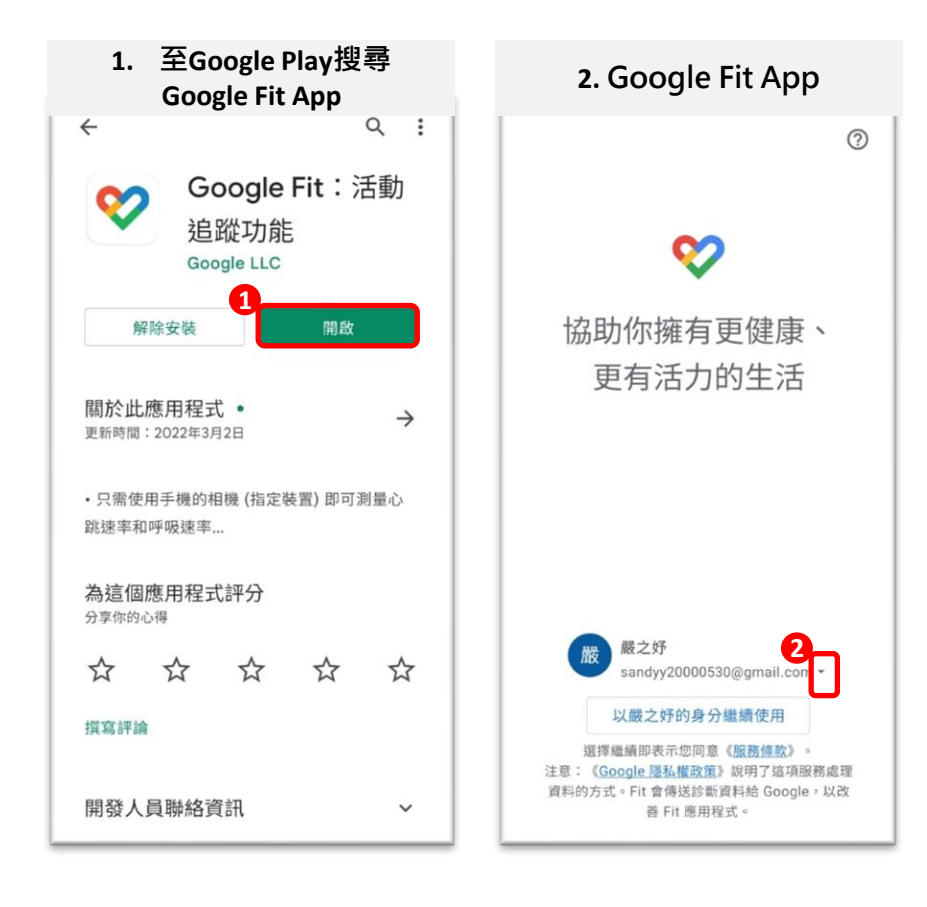

- 1. 若您無智慧手錶或使用的智慧手錶非Garmin/Fitbit廠牌,請先進入Google Play商店搜尋Google Fit App完成【下載】與【註冊會員】 1
- 2. 進入Google Fit App · 按下【▼】並選取的【Gmail帳號】<sup>2</sup>即可完成數據串接。

#### Android手機 – 無智慧手錶 開通FitBack健康吧

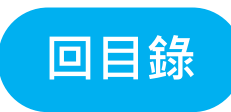

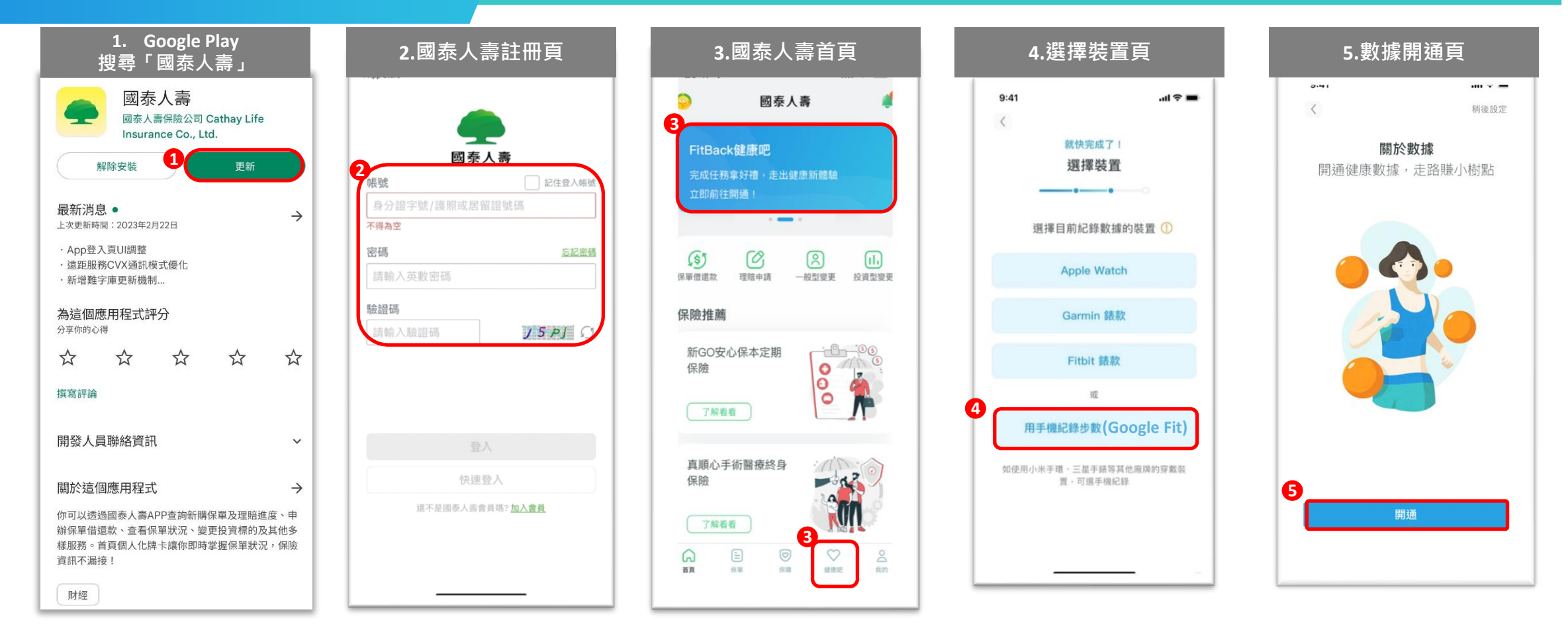

1.2. 於Google Play搜尋「國泰人壽」完成App【下載與安裝】① ,並完成「國泰人壽」會員【註冊】2

- 3. 登入「國泰人壽」App首頁,點選下方【健康吧】或【上方牌卡】進入「FitBack健康吧」開通流程 3
- 4. 於選擇裝置頁面中,點選【用手機紀錄步數(Google Fit)】
- 5. 點選【開通】 5

### Android手機 – 無智慧手錶 開通FitBack健康吧

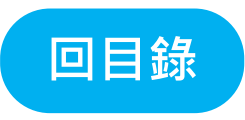

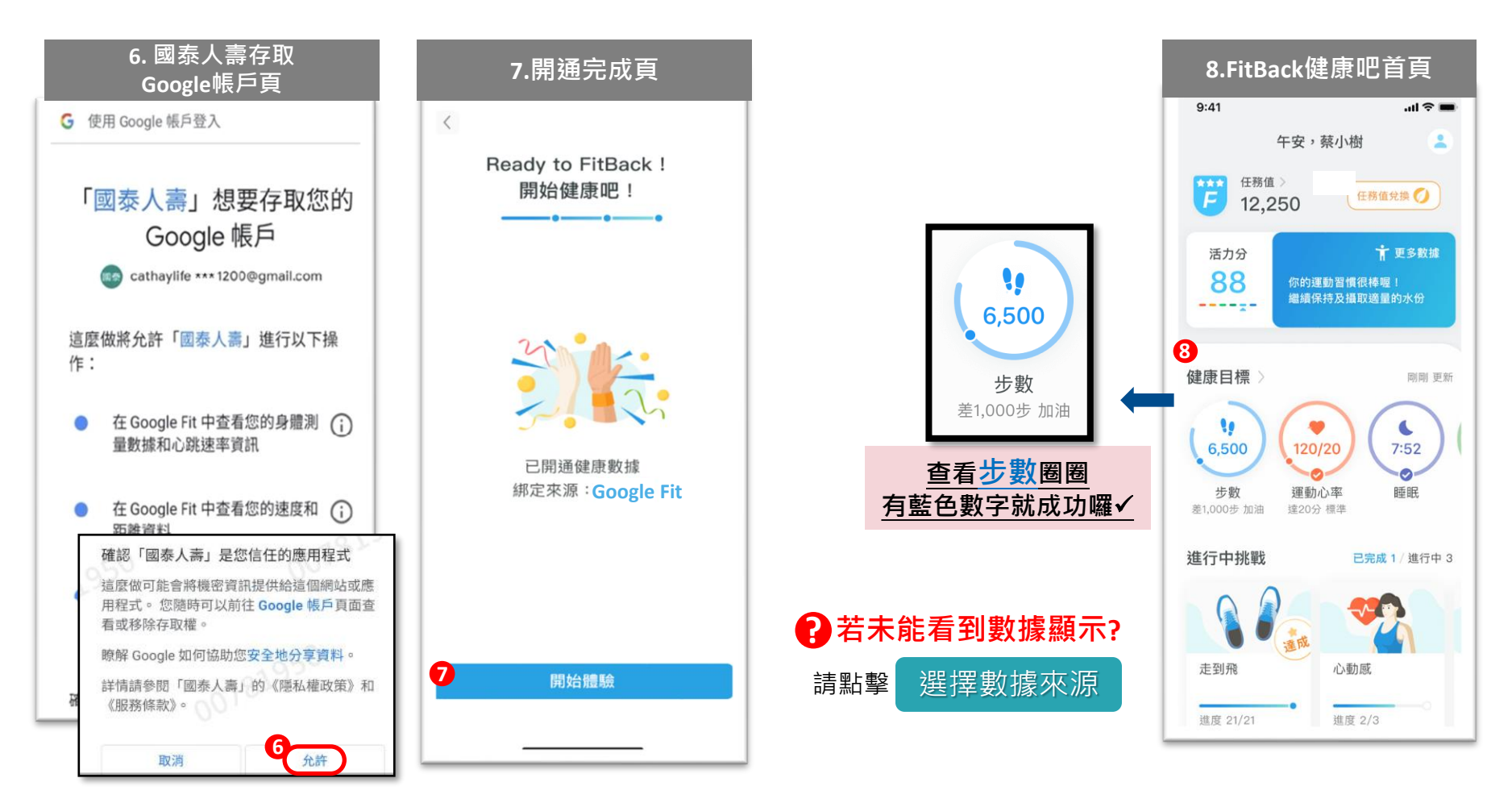

- 6. 滑至最下方【允許】 6 國泰人壽存取 Google Fit 帳戶
- 7.8. 返回國泰人壽App,點選【開啟體驗】 ⑦ 進入「FitBack健康吧」首頁,查看步數圈圈 ⑧ 有藍色數字就完成囉!

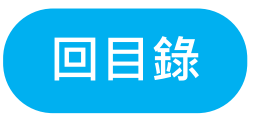

# Android 手機

## Garmin錶款開通FitBack健康吧

## Android手機 – 註冊 Garmin Connect App

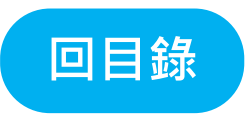

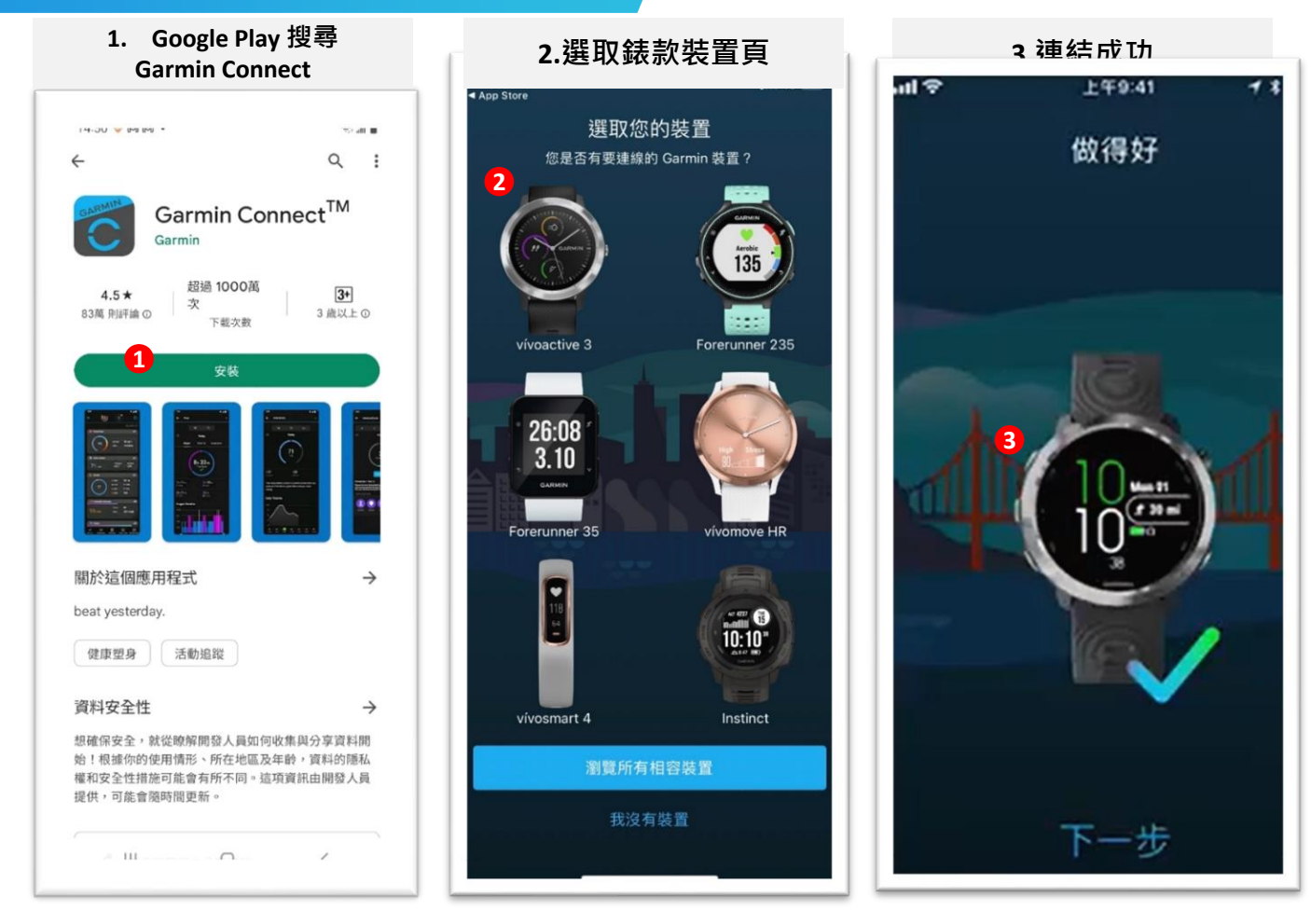

- 1. 於Google Play搜尋「Garmin Connect」完成App【下載與安裝】並完成【會員註冊】 1
- 2.3. 登入「Garmin Connect」選擇連結的【Gamin錶款】2 完成裝置綁定 8

## Android手機 - Garmin錶款 開通FitBack健康吧

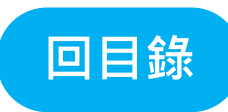

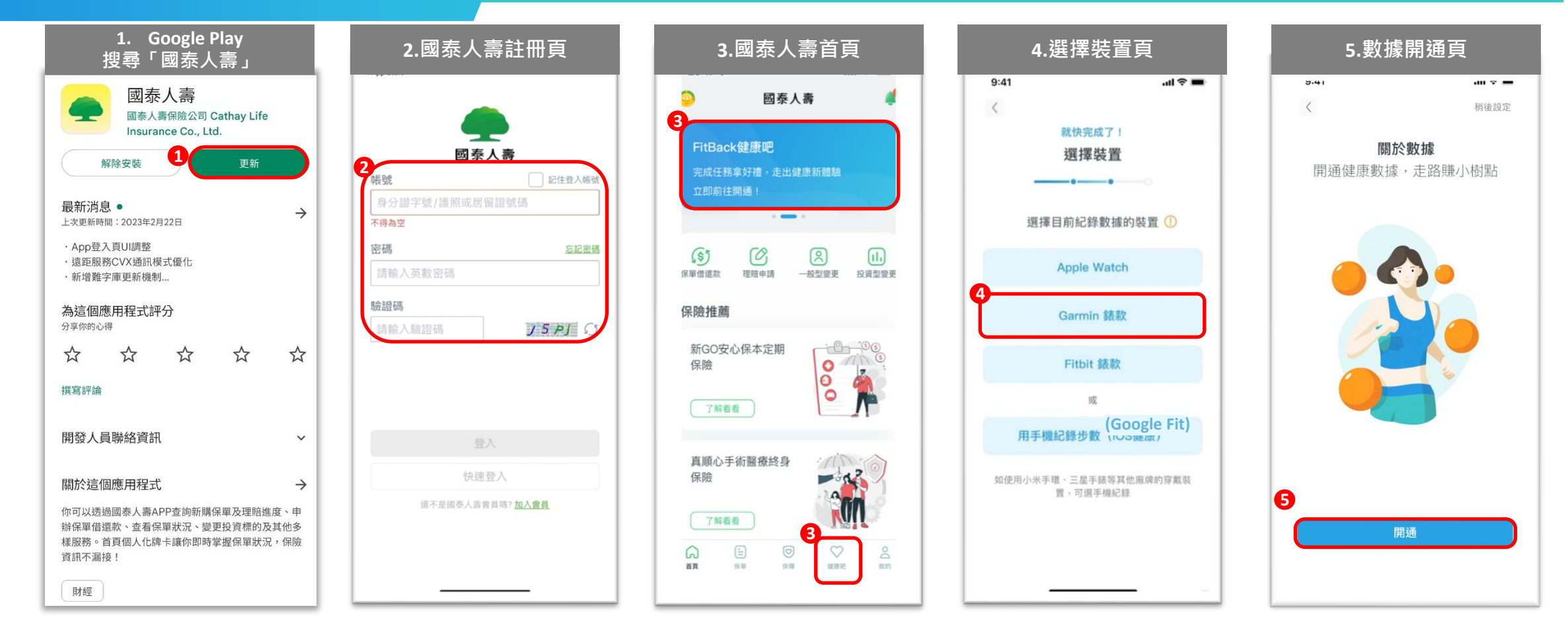

1.2. 於Google Play搜尋「國泰人壽」完成App【下載與安裝】①,並完成「國泰人壽」會員【註冊】2

- 3. 登入「國泰人壽」App首頁,點選下方【健康吧】或【上方牌卡】進入「FitBack健康吧」開通流程 63
- 4. 於選擇裝置頁面中,點選【Garmin錶款】4.
- 5. 點選【開通】 5

#### Android手機 - Garmin錶款 開通FitBack健康吧

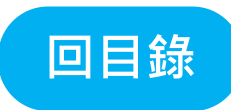

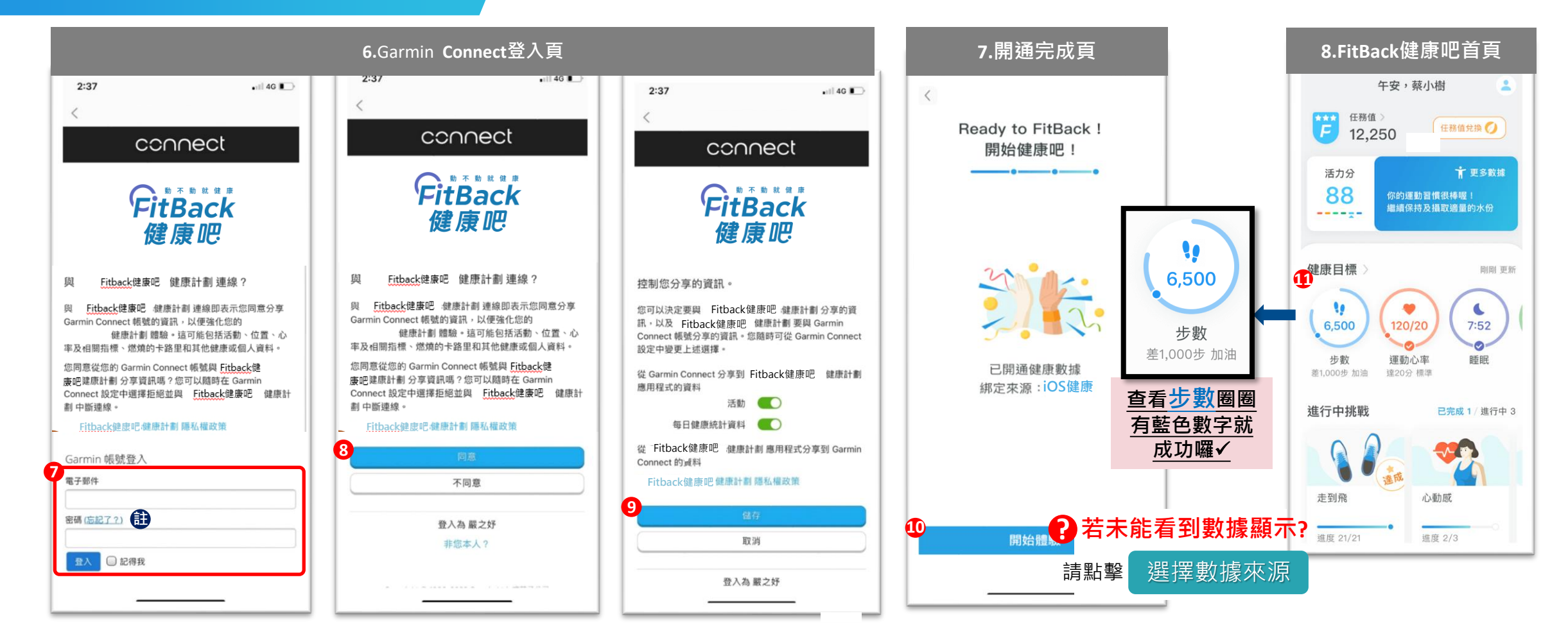

- 6. 進入「Garmin Connect」登入頁,填寫【Garmin Connect 帳號密碼】 ⑦ 同意FitBack健康吧【連線】Garmin Connect帳號 ⑧ 並按【儲存】 ⑨
- 註:若忘記Garmin Connect帳號密碼,只要按【忘記了?】 **註** 並填寫您的電子信箱,系統將會把最新密碼寄至您的信箱
- 7.8. 返回國泰人壽點選【開啟體驗】 ① 進入「FitBack健康吧」首頁,查看步數圈圈 ① 有藍色數字就完成囉!

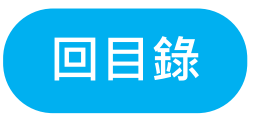

# Android 手機

## Fitbit錶款開通FitBack健康吧

## Android手機 – 註冊Fitbit App&健康數據串接

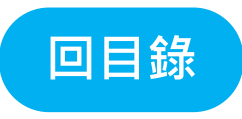

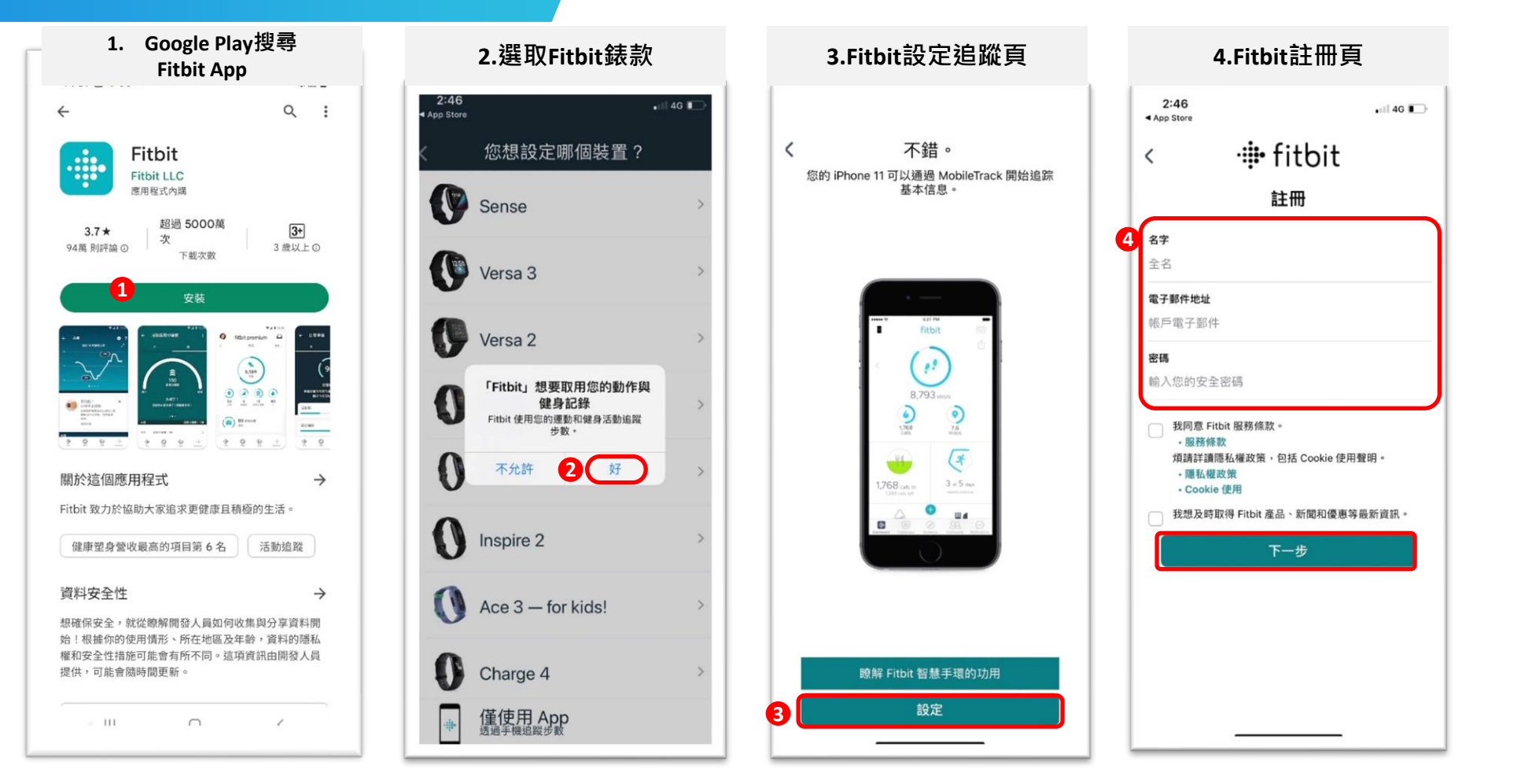

- 1. 於Google Play搜尋「Fitbit」完成App【下載與安裝】①
- 2. 進入 Fitbit選取自己購買的錶款·點擊【好】 2 並進行裝置綁定
- 3.4. 點擊【設定】 3 進行【註冊會員】完成後點擊【下一步】 3

#### Android手機 - Fitbit 錶款 開通FitBack健康吧

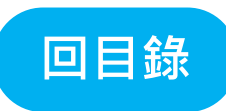

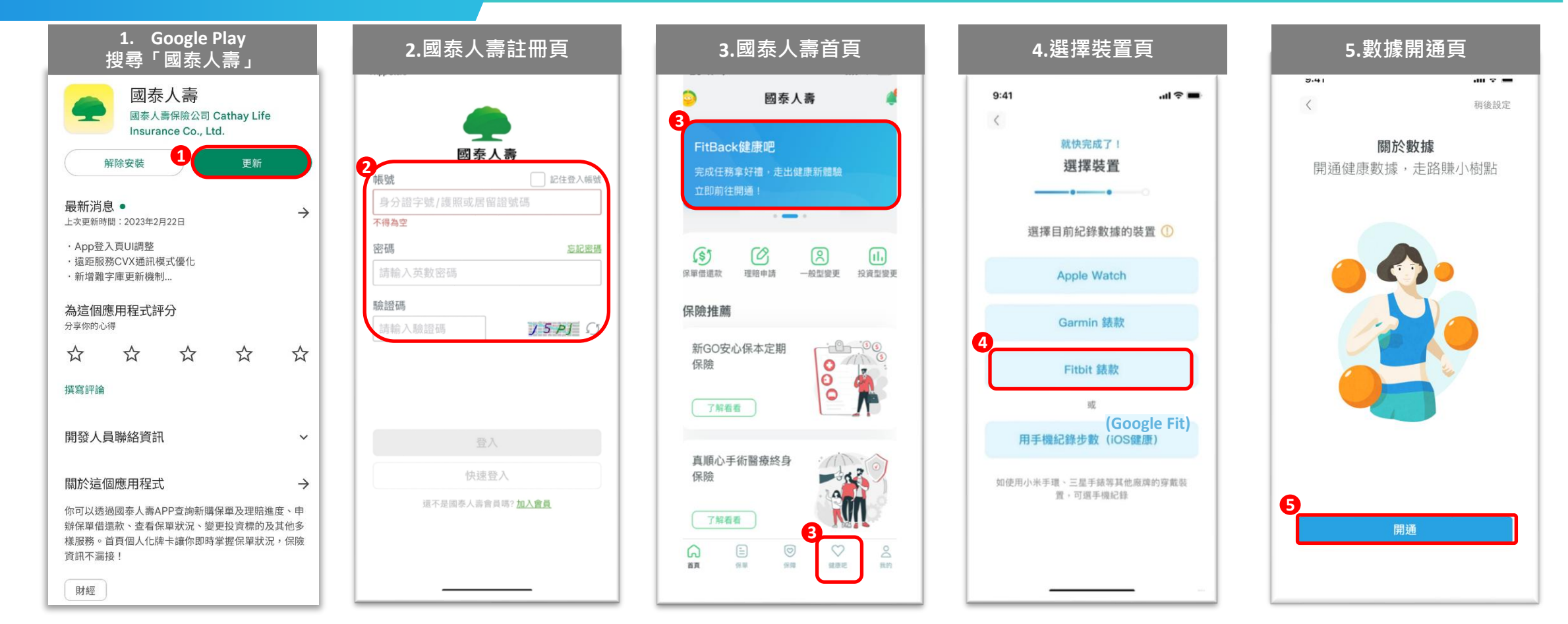

1.2. 於Google Play搜尋「國泰人壽」完成App【下載與安裝】①,並完成「國泰人壽」會員【註冊】2

- 3. 登入「國泰人壽」App首頁,點選下方【健康吧】或【上方牌卡】進入「FitBack健康吧」開通流程 3
- 4. 於選擇裝置頁面中,選擇紀錄數據的裝置,點選【Fitbit 錶款】
- 5. 點選【開通】 5

#### Android手機 - Fitbit 錶款 開通FitBack健康吧

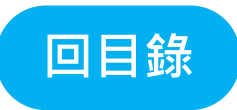

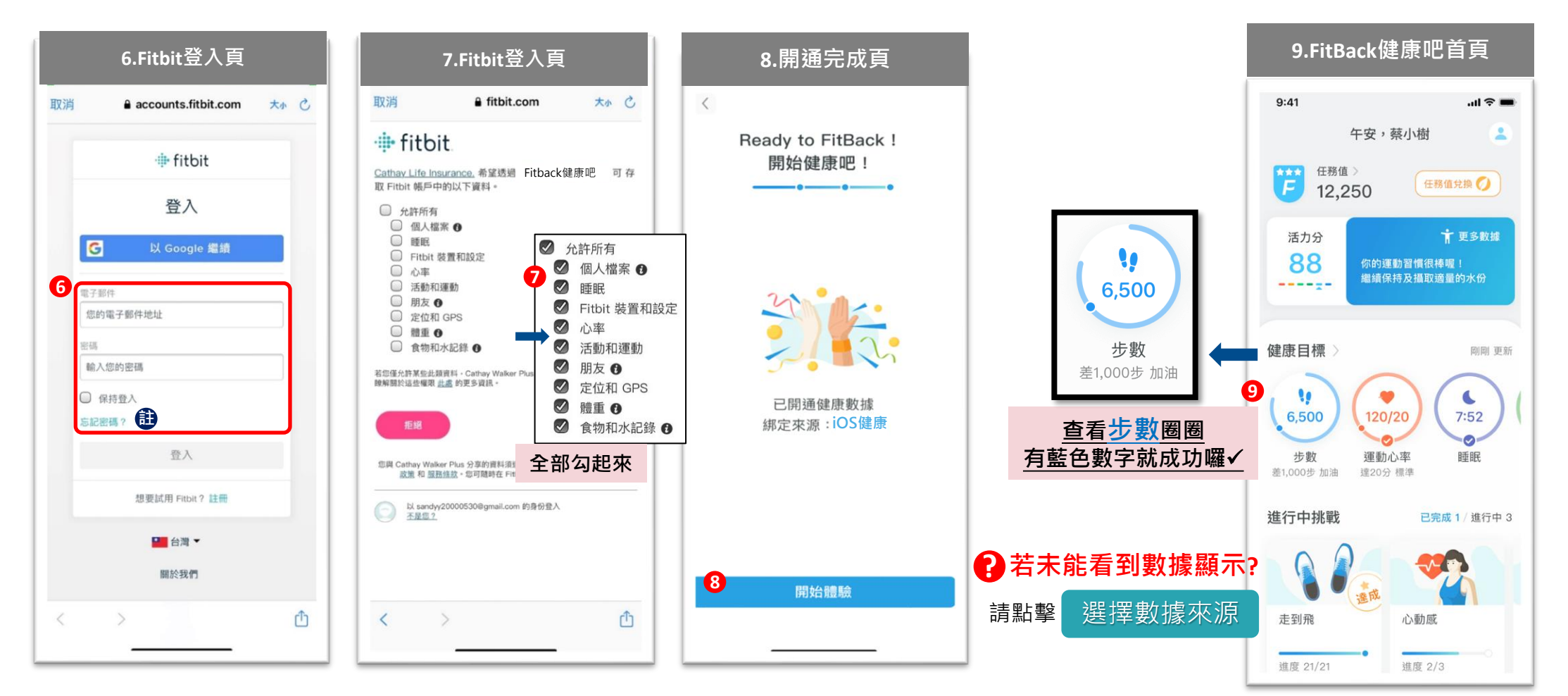

6.7. 進入「Fitbit」登入頁,填寫【Fitbit帳號密碼】 6 允許FitBack健康吧【存取所有數據】 7 返回國泰人壽

註:若忘記Fitbit帳號密碼,只要按【忘記密碼?】 D 並填寫您的電子信箱,系統將會把最新密碼寄至您的信箱

8.9. 點選【開啟體驗】 3 進入「FitBack健康吧」首頁,查看步數圈圈 9 有藍色數字就完成囉!

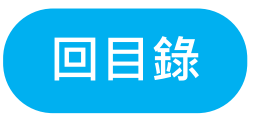

## FitBack選擇數據來源

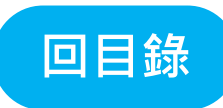

## FitBack選擇數據來源

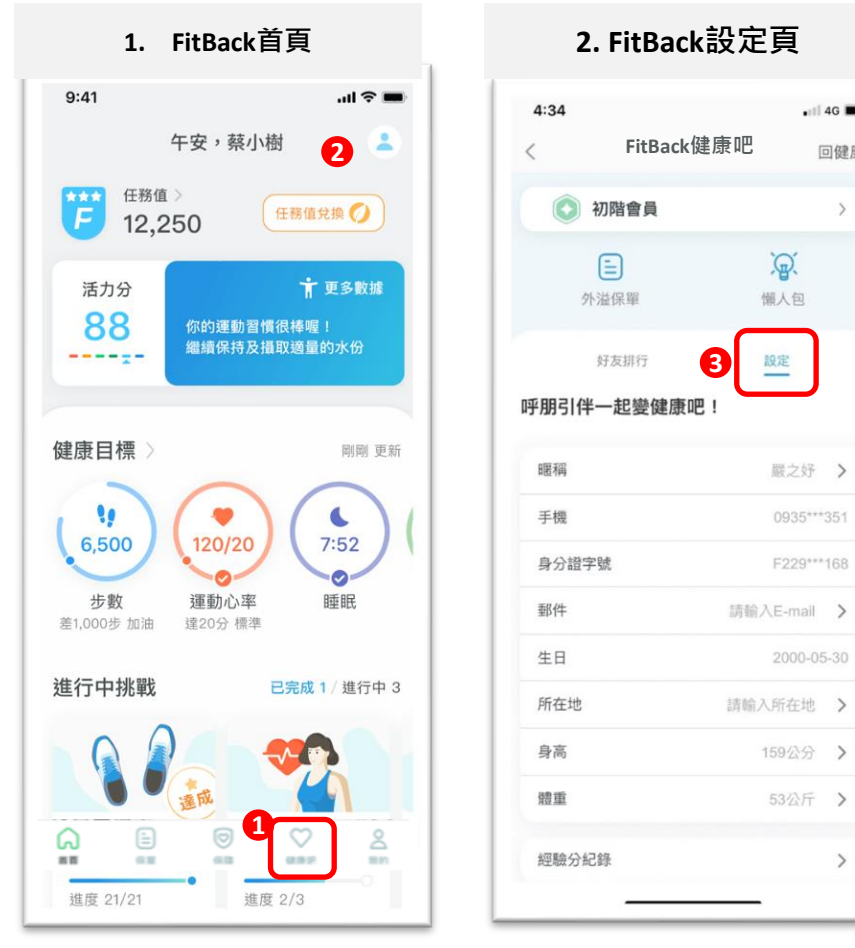

| く服務           | FILDACK ) 建 / 示 / L | 回货  |
|---------------|---------------------|-----|
| 田昭末編          |                     |     |
|               | 嚴之妤                 |     |
| 手機            | 0935***             | 35  |
| 身分證           | <b>字號</b> F229***   | 16  |
| 郵件            | 請輸入E-mail           | 1   |
| 生日            | 2000-0              | 5-3 |
| 所在地           | 請輸入所在地              |     |
| 身高            | 159公分               |     |
| 體重            | 53公斤                | 2   |
| 經驗分績          | 记錄                  | ;   |
| 4 選擇數排        | 遽來源                 | 2   |
| 「FitBa<br>員權益 | ck健康吧」健康計劃說明與會      |     |

| 4:35                                                                                                    |                                                                                                    | •11 4G 🔳                                   |
|----------------------------------------------------------------------------------------------------|----------------------------------------------------------------------------------------------------|--------------------------------------------|
|                                                                                                    | FitBack健康吧                                                                                                    | 回健康                                        |
|                                                                                                    | 請選擇授權資料來源                                                                                                    | [                                          |
| ■資料來<br>圖做為資<br>下可要求                                                                                                    | 源(步數、距離、心率、睡眠)<br>料來源,切換來源後將不能再更歸<br>更新為新來源數據。                                                                                                    | ·同時只會取用<br>新過去的資料,                         |
| ♥ 健居                                                                                                    | 责                                                                                                    | 目前讀取                                       |
| Gar                                                                                                    | rmin Connect                                                                                                    | <b>B</b> [+]                               |
| Fith                                                                                                    | it                                                                                                    | +                                          |
| ·/ >E                                                                                                    |                                                                                                    | њг.                                        |
| < 選                                                                                                    | 。<br>擇想切換的數<br>調整設為數據2                                                                                                    | 據「+」<br>來源囉                                |
| 選                                                                                                    | 。<br>擇想切換的數<br>調整設為數據                                                                                                    | 據「+」<br>來源囉                                |
| 選                                                                                                    | "<br>擇想切換的數<br>調整設為數據<br>調整:調整:                                                                                                    | 據「+」<br>來源囉                                |
|                                                                                                    | "     "     "     "     "     "     "     "     "     "     "     "     "     "     "     "     "     "     "     "     "     "     "     "     "     "     "     "     "     "     "     "     "     "     "     "     "     "     "     "     "     "     "     "     "     "     "     "     "     "     "     "     "     "     "     "     "     "     "     "     "     "     "     "     "     "     "     "     "     "     "     "     "     "     "     "     "     "     "     "     "     "     "     "     "     "     "     "     "     "     "     "     "     "     "     "     "     "     "     "     "     "     "     "     "     "     "     "     "     "     "     "     "     "     "     "     "     "     "     "     "     "     "     "     "     "     "     "     "     "     "     "     "     "     "     "     "     "     "     "     "     "     "     "     "     "     "     "     "     "     "     "     "     "     "     "     "     "     "     "     "     "     "     "     "     "     "     "     "     "     "     "     "     "     "     "     "     "     "     "     "     "     "     "     "     "     "     "     "     "     "     "     "     "     "     "     "     "     "     "     "     "     "     "     "     "     "     "     "     "     "     "     "     "     "     "     "     "     "     "     "     "     "     "     "     "     "     "     "     "     "     "     "     "     "     "     "     "     "     "     "     "     "     "     "     "     "     "     "     "     "     "     "     "     "     "     "     "     "     "     "     "     "     "     "     "     "     "     "     "     "     "     "     "     "     "     "     "     "     "     "     "     "     "     "     "     "     "     "     "     "     "     "     "     "     "     "     "     "     "     "     "     "     "     "     "     "     "     "     "     "     "     "     "     "     "     "     "     "     "     "     "     "     "     "     "     "     "     "     "     "     "     "     "     "     "     "     "     "     " | 據「+」<br>來源囉                                |
| 、選<br>に<br>能<br>離<br>に<br>能<br>部<br>の<br>S<br>「像                                                                                                    | 指握想切換的數<br>調整設為數據<br>J連結之APP如下:<br>mudi 「Google Fit」:                                                                                                    | 據「+」<br>來源囉                                |
| く<br>選<br>提<br>躍<br>計<br>割<br>可<br>S<br>S<br>「<br>優<br>記<br>の<br>S<br>「<br>像                                                                                      | ¥擇想切換的數<br>調整設為數據<br>調整設為數據<br>Jukk之APP如下:<br>moid 「Google Fit」<br>Connect                                                                                                    | 據「+」<br>來源囉                                |
| く 遅<br>尤 ft<br>課題<br>計 割<br>可<br>の<br>S<br>「個<br>S<br>armin<br>Fitbit                                                                                             | "<br>擇想切換的數<br>調整設為數據<br><sup>]建總之APP如下:</sup><br>續J<br>droid 「Google Fit」<br>Connect                                                                                                    | 據「+」<br>來源囉                                |
| く<br>建<br>よ<br>計<br>動<br>同<br>で<br>の<br>の<br>下<br>修<br>単<br>の<br>の<br>下<br>修<br>の<br>の<br>の<br>下<br>の<br>の<br>の<br>の<br>の<br>の<br>の<br>の<br>の<br>の<br>の<br>の<br>の |                                                                                                    | 據「 + 」<br>來源囉                              |
| く<br>建<br>能<br>、<br>、<br>、<br>、<br>、<br>、<br>、<br>、<br>、<br>、<br>、<br>、<br>、                                                                                      |                                                                                                    | 據「 + 」<br>來源 囉<br><sup>戴裝置 - 並確認</sup>     |
| 提計<br>加<br>に<br>調<br>で<br>の<br>に<br>は<br>調<br>数<br>使<br>取<br>し<br>、<br>に<br>、<br>、<br>、<br>、<br>、<br>、<br>、<br>、<br>、<br>、<br>、<br>、<br>、                         |                                                                                                    | 據「+」       來源囉       載裝置·並確認       上述應用程式是 |

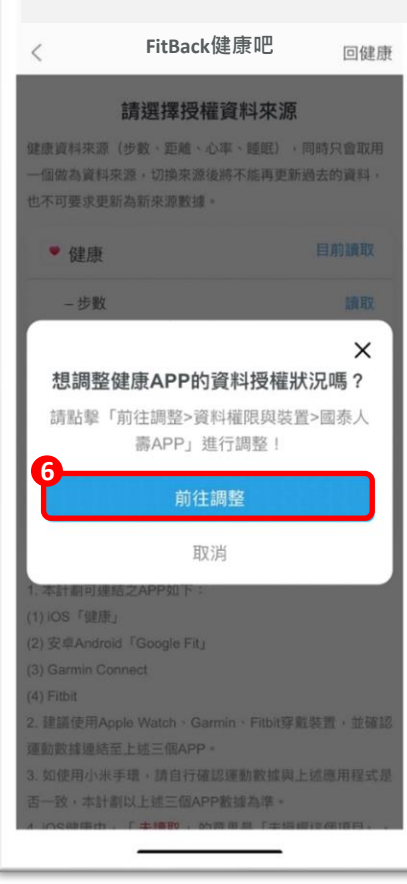

5.選擇授權資料來源頁

登入「國泰人壽」App·點選下方【健康吧】 ① 進入FitBack健康吧首頁·點選【右上頭像】 ② 1.

>

📲 4G 🔳

回健康

>

- 2.3. 進入設定頁,點選【設定】 3 螢幕向下滑【選擇數據來源】 4
- 4.5. 選擇想切換的數據【+】6, 下一步點選【前往調整】6 數據來源, 並進入該裝置的登入頁

# 附件

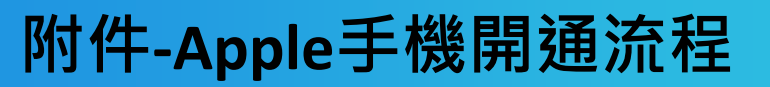

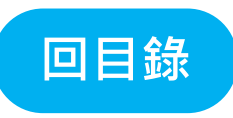

#### 【注意】進行「FitBack健康吧」數據開通前,請確認您選擇的智慧手錶是否已下載安裝<u>該廠牌運動App</u>並<u>連結健康數據</u>

無手錶/Apple Watch/其他廠牌→請預先確認iOS健康App有健康數據

Garmin 錶款→預先確認Garmin Connect App安裝註冊&有健康數據

Fitbit錶款→預先確認Fitbit App安裝註冊&有健康數據

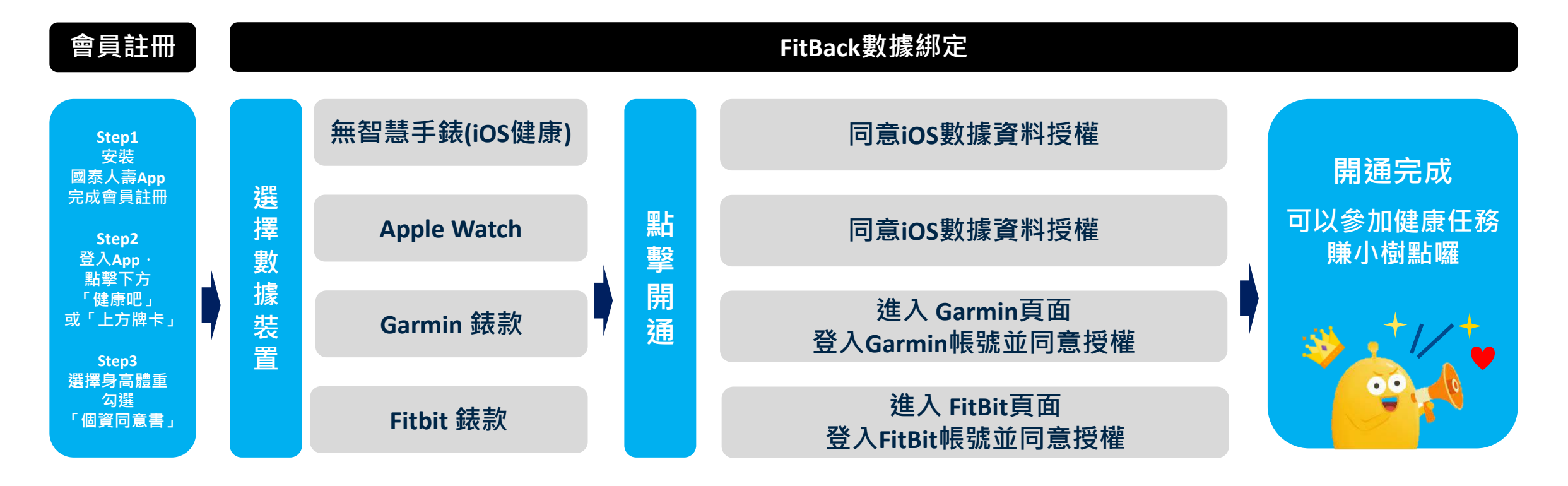

註1 若您使用的智慧手錶非以下廠牌Apple Watch/Garmin/Fitbit · 則請選擇用手機紀錄步數(iOS健康)。 註2 小米手錶/手環:小米官方未授權第三方平台讀取數據 · 因此無法連動數據至「FitBack健康吧」 · 「FitBack健康吧」數據接收仍以「iOS健康」之數據為準。 註3 其他廠牌之穿戴裝置或手錶:因其他廠牌之穿戴裝置或手錶未與FitBack合作 · 因此無法連動數據至「FitBack健康吧」 · 「FitBack健康吧」數據接收仍以「iOS健康」之數據為準。

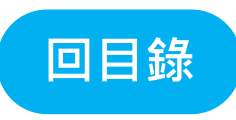

#### 【注意】進行「FitBack健康吧」數據開通前,請確認您選擇的智慧手錶是否已下載安裝<u>該廠牌運動App</u>並<u>連結健康數據</u>

無手錶/Apple Watch/其他廠牌→請預先確認iOS健康App有健康數據

Garmin 錶款→預先確認Garmin Connect App安裝註冊&有健康數據

Fitbit錶款→預先確認Fitbit App安裝註冊&有健康數據

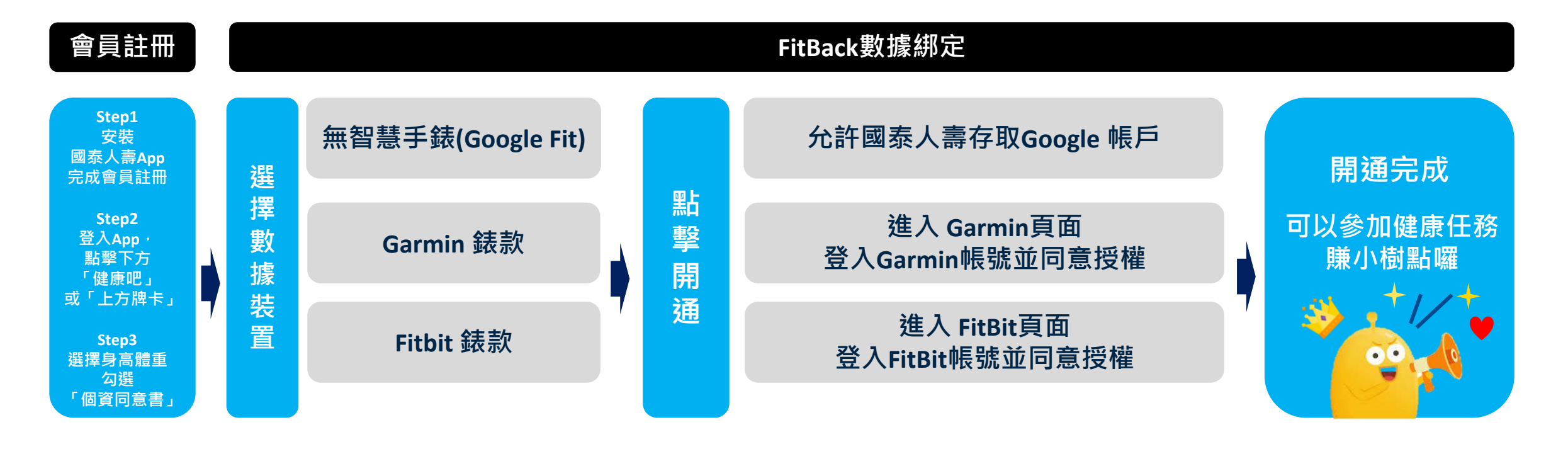

註1 若您使用的智慧手錶非以下廠牌Garmin/Fitbit,則請選擇用手機紀錄步數(Google Fit)。

註2 小米手錶/手環:小米官方未授權第三方平台讀取數據,因此無法連動數據至「FitBack健康吧」,「FitBack健康吧」數據接收仍以「Google Fit」之數據為準。 註3 其他廠牌之穿戴裝置或手錶:因其他廠牌之穿戴裝置或手錶未與FitBack合作,因此無法連動數據至「FitBack健康吧」,「FitBack健康吧」數據接收仍以「Google Fit」之數據為準。

# 感謝您們

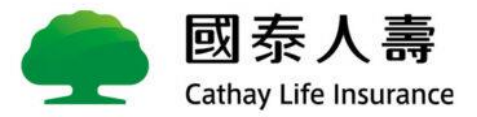